# How to: Manage your Financial Aid in myCWI

### **GETTING STARTED WITH MYCWI**

Students use myCWI to access their account in order to add/drop classes, pay tuition, or access financial aid. To start, go to <a href="http://www.myCWI.cc">www.myCWI.cc</a> or access myCWI from <a href="http://www.myCWI.cc">www.myCWI.cc</a> or access myCWI from <a href="http://www.myCWI.cc">www.myCWI.cc</a> or access financial aid.

#### NEW TO THE COLLEGE OF WESTERN IDAHO?

See the New Student Guide for help: http://www.cwidaho.cc/current-students/new-student-guide.

#### **ACCESSING MY TOOLKIT**

Once you've logged into myCWI, select My Toolkit for Students, located in the right hand side menu.

| My Toolkit for Students  | ^ |
|--------------------------|---|
| My Toolkit for Workforce | ^ |

#### **CHECKING REQUESTED DOCUMENTS**

- 1. In the My Toolkit menu, select the Financial Aid menu.
- 2. Select the My Documents menu.
- 3. Here you can view the list of documents and their statuses (received, not received, waived, or incomplete).

**NOTE**: Financial aid documents will be requested once the College of Western Idaho has received your FAFSA for the appropriate academic year.

| My Documents ×                 |                |             |          | (?                |
|--------------------------------|----------------|-------------|----------|-------------------|
| Documents are sorted by Due Da | te and Request | ing Office  |          |                   |
| Description                    | Status         | Status Date | Due Date | Requesting Office |
| 14-15 Clarify Degree Program   | Received       | 06/25/14    |          | Financial Aid     |
| 14-15 Federal Aid App (FAFSA)  | Received       | 03/07/14    |          | Financial Aid     |
| 14-15 Financial Support Wksht  | Not Received   |             |          | Financial Aid     |
| Document Food Stamp Benefit    | Received       | 06/25/14    |          | Financial Aid     |
| Studnt/Spse 2013 Fed Tax Trans | Received       | 06/25/14    |          | Financial Aid     |

#### **VIEWING YOUR AWARD NOTIFICATION**

- 1. Once all of your requested documents are received you may have an award notification.
- 2. In the My Toolkit menu, select the Financial Aid menu.
- 3. Select Award Notification.
- 4. Select the appropriate academic year, if more than one year is available.

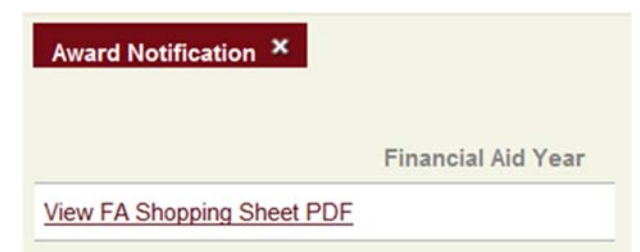

5. If you have been awarded, your awards will be detailed here.

**NOTE:** This is not where you accept/decline your awards. To accept/decline your awards, see "Accepting/Declining Your Financial Aid Awards."

 For help understanding your award notification, go to: <u>http://cwidaho.cc/current-students/your-cwifinancial-aid-award-notification</u>.

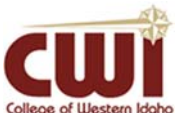

## How to: Manage your Financial Aid in myCWI

#### VIEWING YOUR AWARDS BY SEMESTER/YEAR

- 1. In the My Toolkit menu, select the Financial Aid menu.
- Select Financial aid status by year if you want to view your yearly awards or select Financial aid status by semester if you would like a list of awards by semester.
- **NOTE:** This is not where you accept/decline your awards. See "Accepting/Declining Your Financial Aid Awards" to accept or decline.

#### **REDUCING A STUDENT LOAN AMOUNT**

- 1. In the My Toolkit menu, select the Financial Aid menu.
- 2. Select Reduce my Student Loan Awards.
- 3. Select the appropriate academic year.
- 4. Beside the current loan amount, you should see a box that says "New Amount."
- 5. If you have been awarded and the loan displays in myCWI as pending, you may indicate an amount that is lower than the listed amount. Once you enter an amount and hit Submit the new reduced amount will be ready to be accepted.

**Note**: If you have already accepted your loan in myCWI and would like to reduce the amount from what was accepted, contact One Stop Student Services.

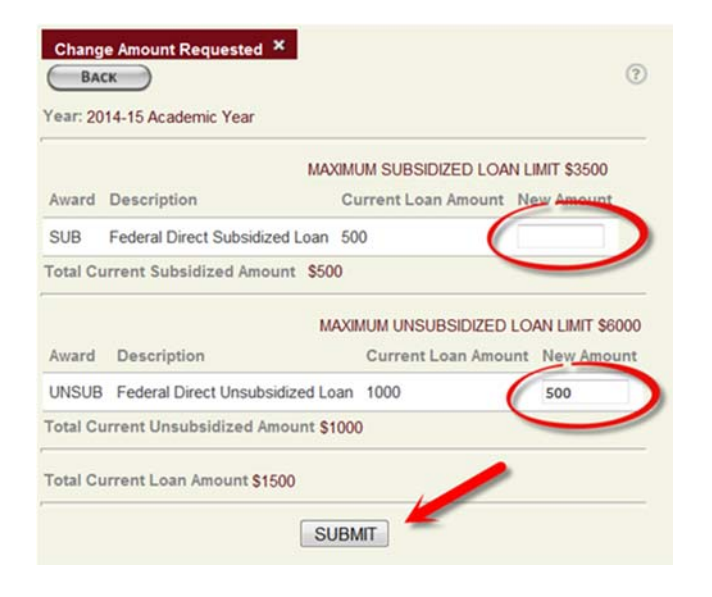

#### ACCEPTING/DECLINING FINANCIAL AID AWARDS

- 1. In the My Toolkit menu, select the Financial Aid menu.
- 2. Select Accept or reject my financial aid awards.
- Select the appropriate academic year. If you have been awarded, this screen will show your awards. You may accept or reject all under the "Action to Take on All" drop down menu or you may accept or reject your awards individually near the bottom where it lists each award separately.

**Note**: The awards you are accepting are an estimate for the full academic year. To see the semester break down, go to "Financial aid status by semester".

4. Hit the Submit button once you have made your selections in order to complete the process.

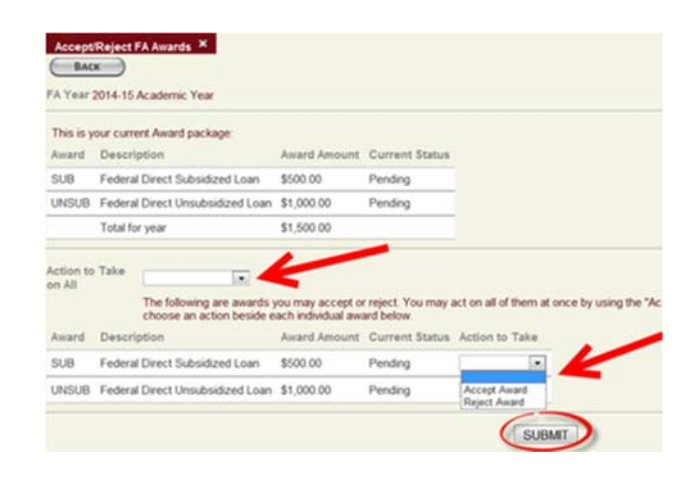

**BY ACCEPTING FINANCIAL AID:** You are agreeing to accept and fulfill all terms and conditions set by federal, state, and the College of Western Idaho regulation/ policy.

Be sure to review the <u>Financial Aid Terms & Condi-</u> tions each year, for detailed information.

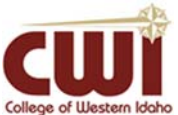